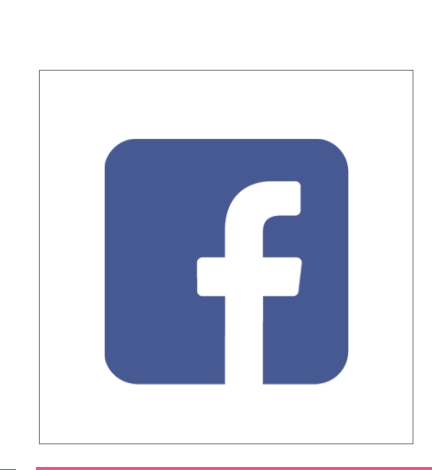

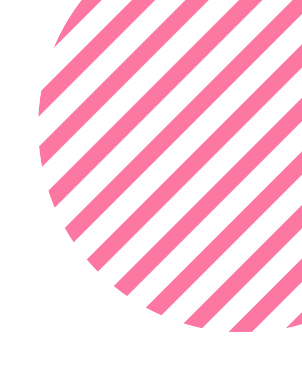

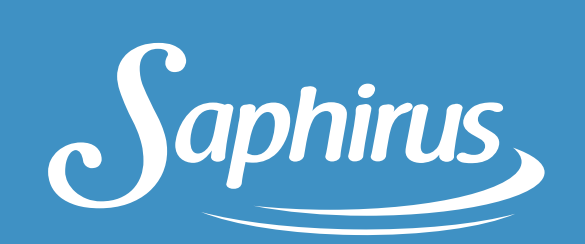

#### LEARN HOW TO USE FACEBOOK BUSINESS TO RESELL SAPHIRUS PRODUCTS

Become a Saphirus reseller, and use Facebook to get a new source of income.

shopsaphirus.com

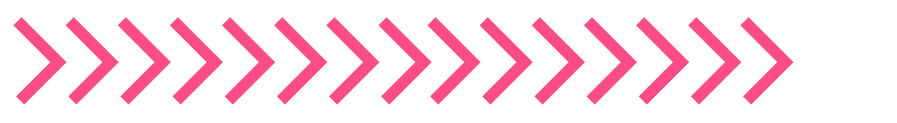

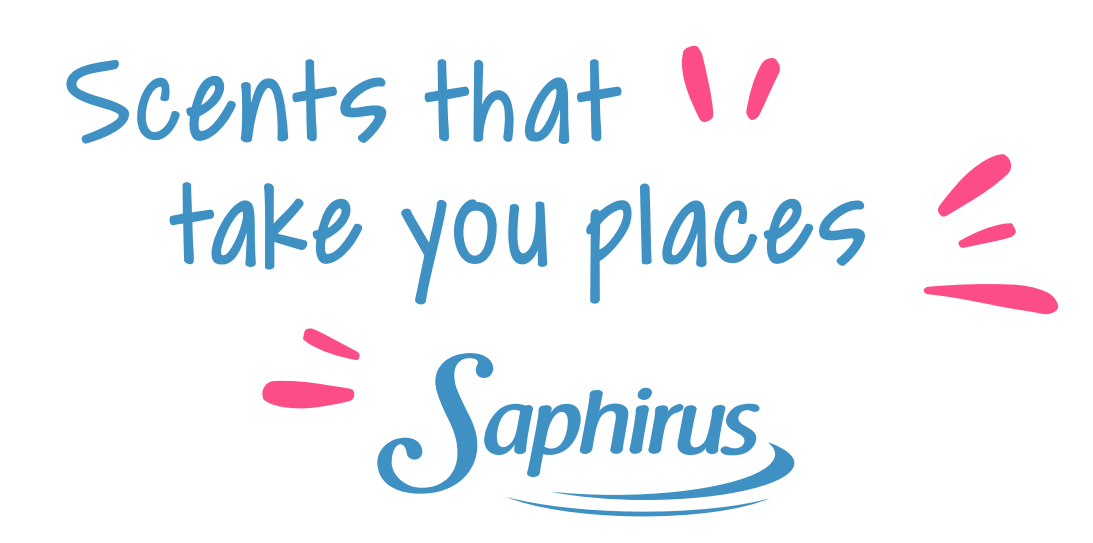

Saphirus offers a huge variety of fragrances, delivered in various formats. Our scents are made the same way luxury perfumes are produced, and that's why they last longer than competitors.

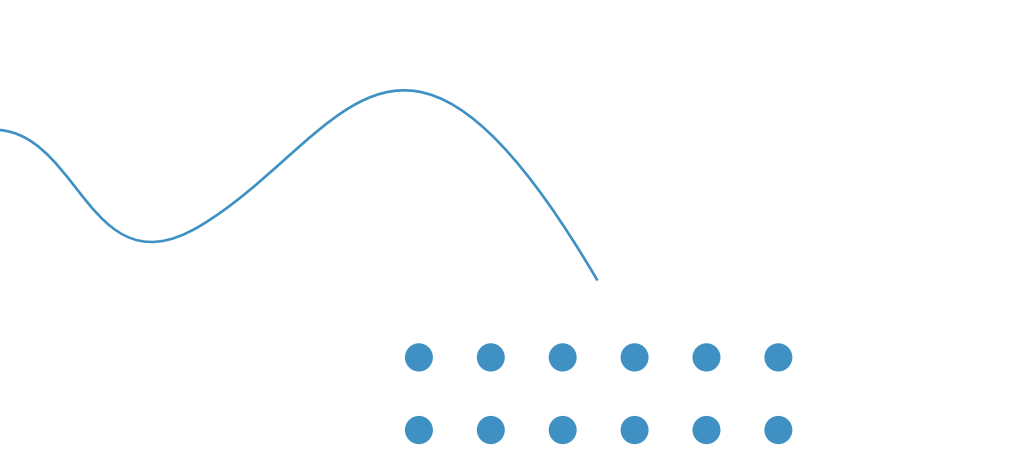

Saphiru Reed Dilluse

Saphirus

Saphirus

Saphirus

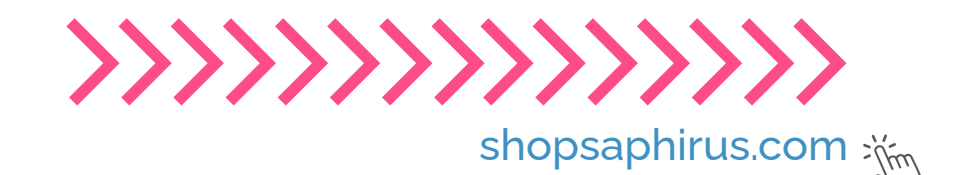

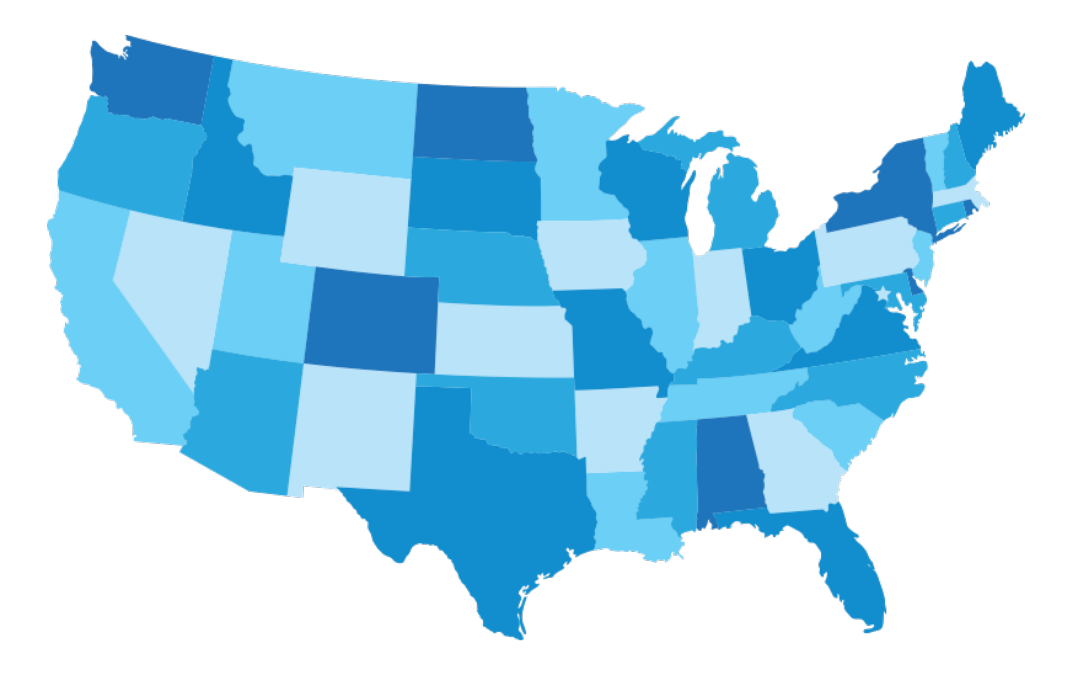

#### NOW AVAILABLE IN THE US AND ARE RESHAPING THE AIR FRESHENER MARKET

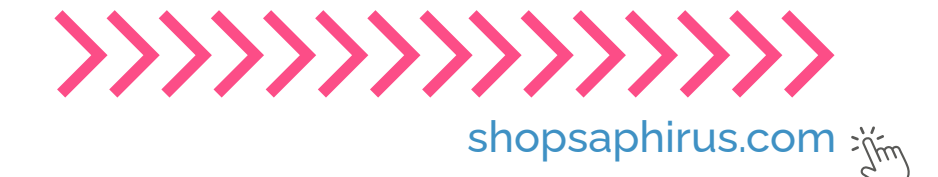

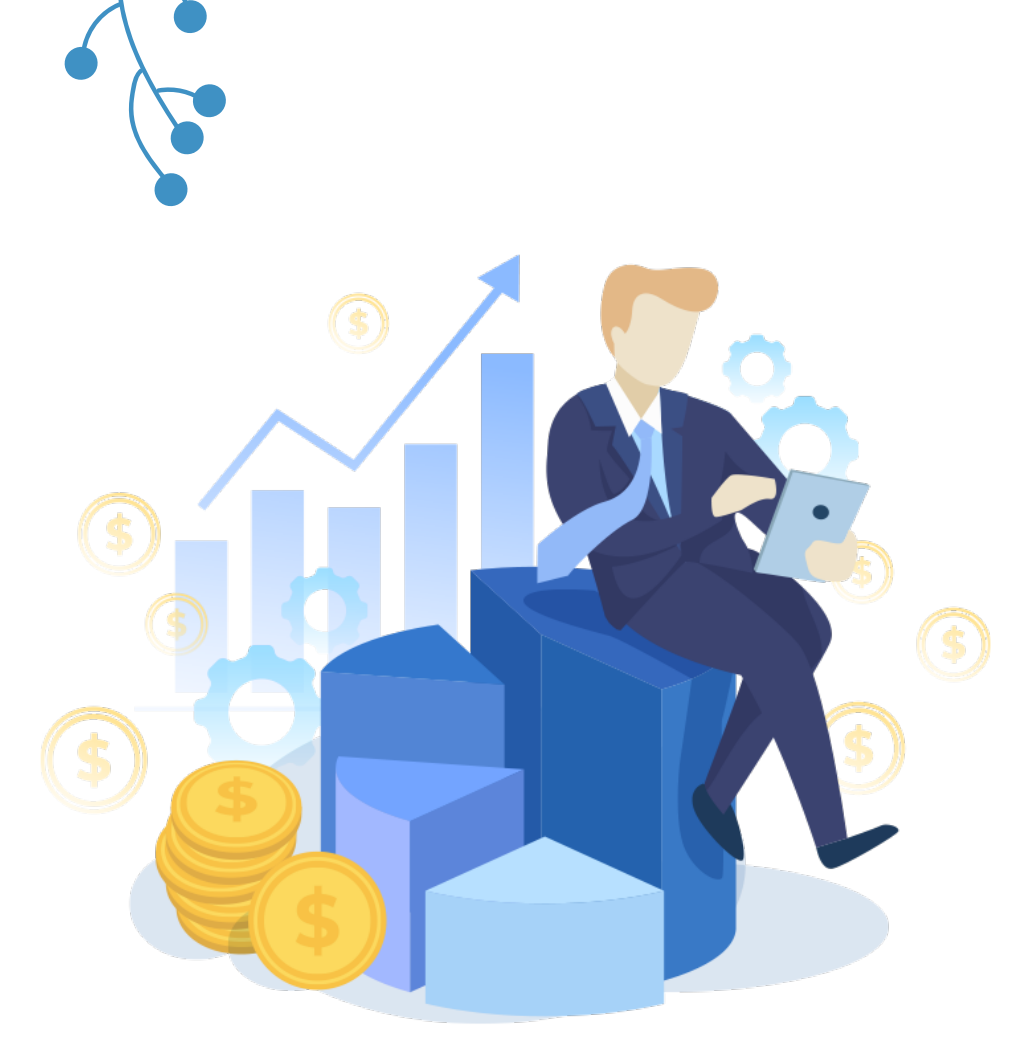

#### START YOUR OWN BUSINESS AND TAKE CONTROL OF YOUR TIME

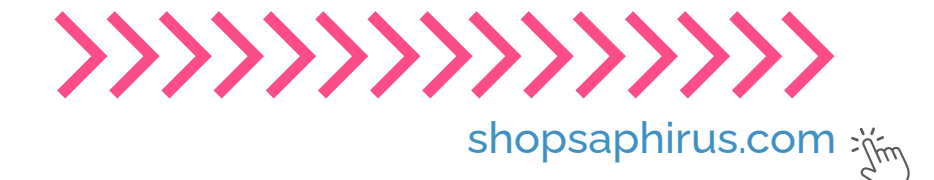

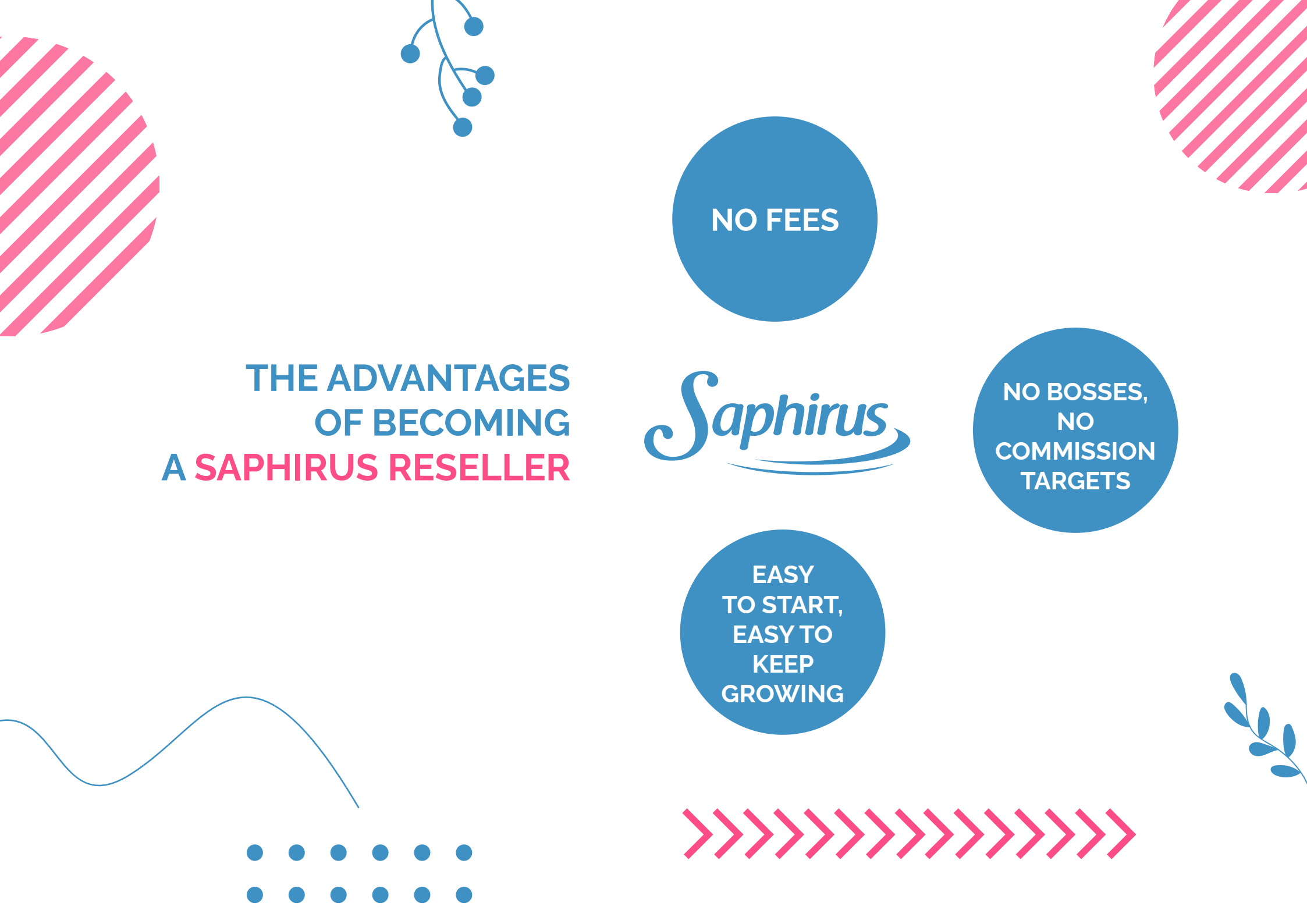

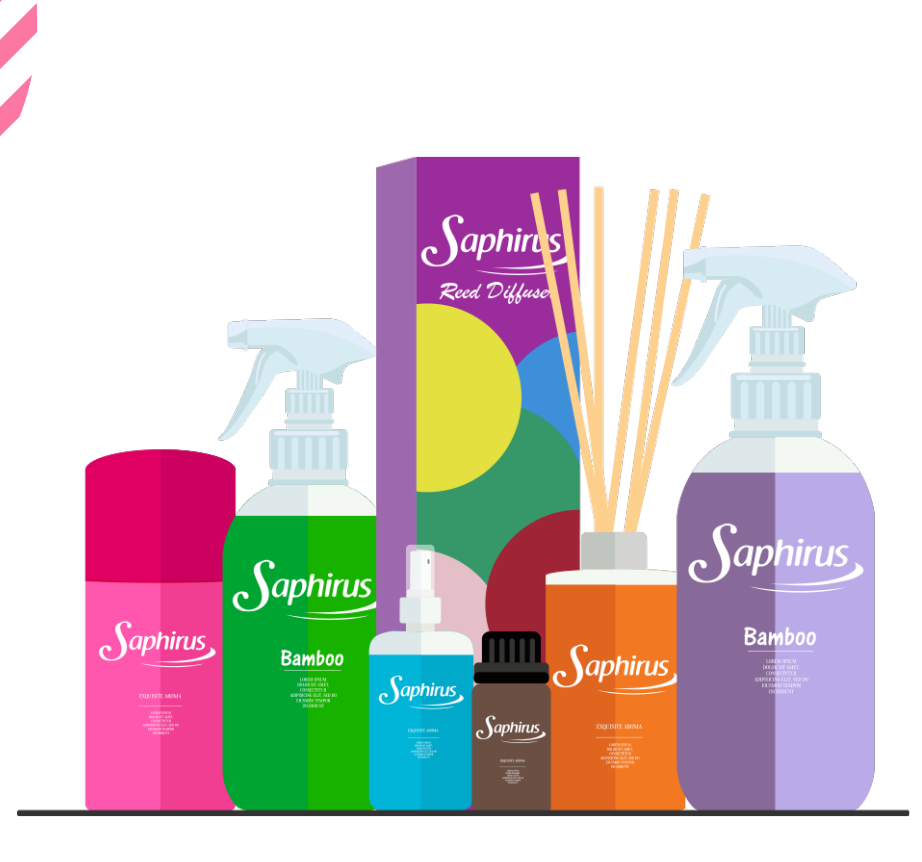

#### HOW TO MAKE A PROFIT WITH SAPHIRUS PRODUCTS

- **BUY** SAPHIRUS AT RESELLER PRICE
- SELL AT RETAIL PRICE
- MAKE MORE THAN 65% PROFIT!\*

\*On top of the purchase price

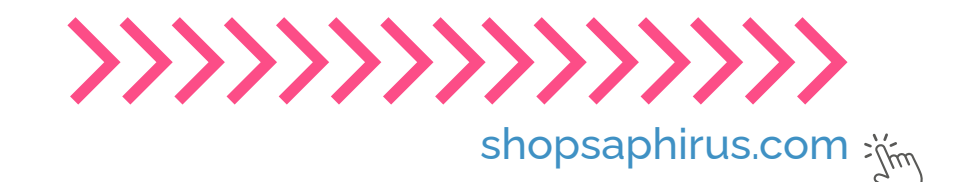

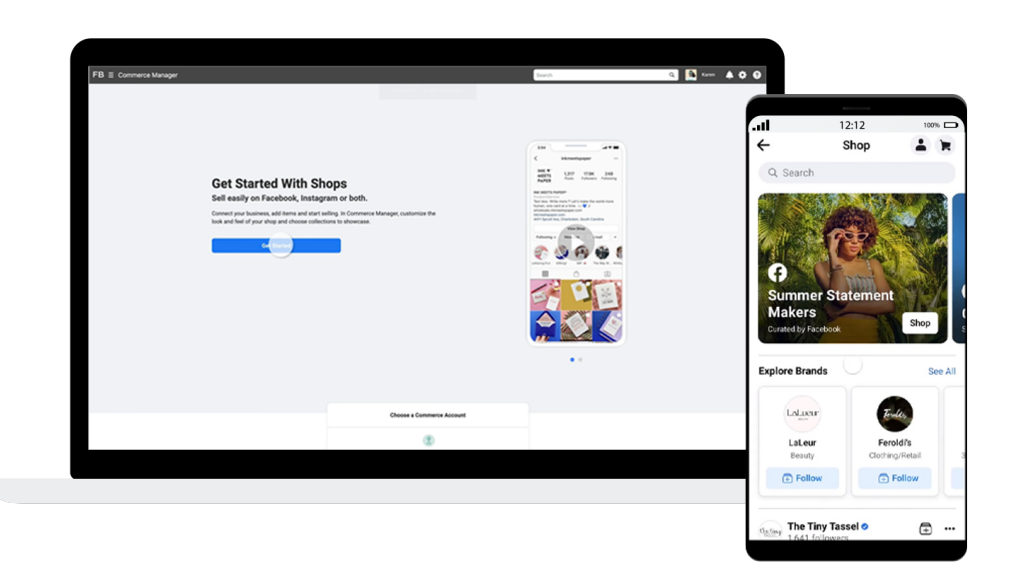

## LEARN HOW YOU CAN SET UP YOUR FACEBOOK BUSINESS ACCOUNT TO RESELL SAPHIRUS

You can use **Facebook Commerce Manager** to become a premium Saphirus reseller. For that you need to tell interesting stories, create a store and highlight Saphirus products in a cool way, so **your customers can buy directly** from their phones.

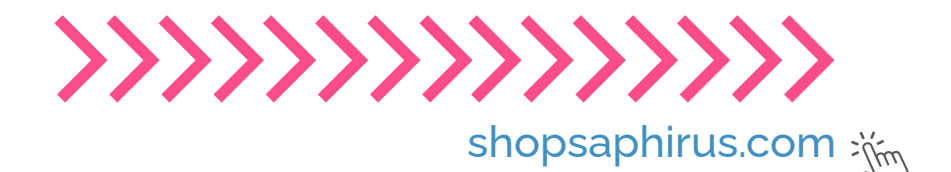

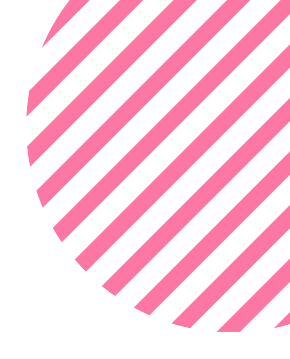

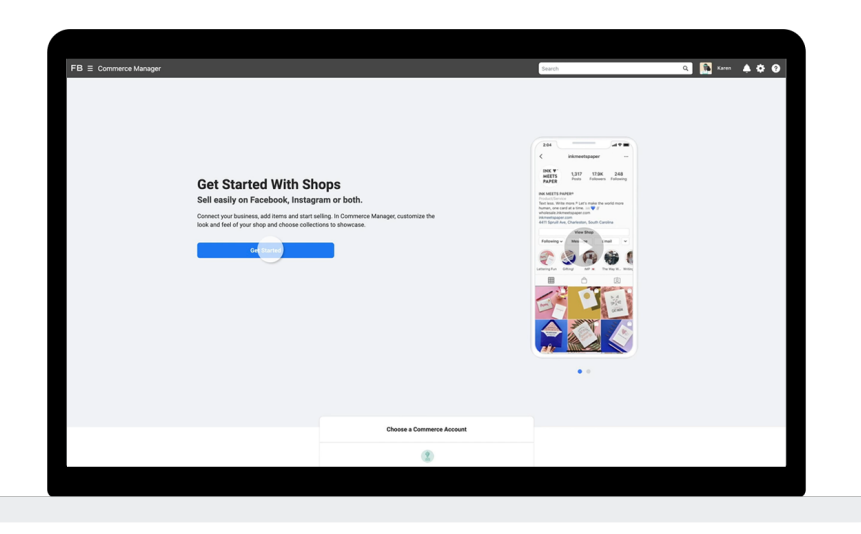

## WHAT YOU'LL NEED

- Internet connection
- A Facebook Business Account account
- A cell phone
- A desktop computer can be useful

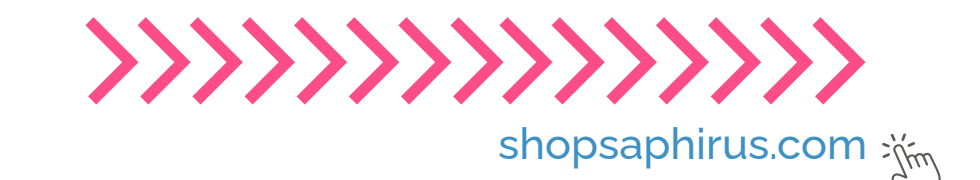

### **CREATE YOUR SHOP IN COMMERCE MANAGER**

Go to the **Create Your Shop page** and click Next. If you're already selling on Shopify, BigCommerce or another partner platform, you can create your shop by **importing and syncing your products**.

| Cert Started                                                                                                    | How do you want to manage your shap?<br>To sell on Facebook or Instagram, create a shap in Commerce Manage                                                                                                    | r or spec with an-existing online store.                                                                                                    |
|----------------------------------------------------------------------------------------------------|----------------------------------------------------------------------------------------------------|----------------------------------------------------------------------------------------------------|
| Constructions decoderations Construction Construction Co | A      Constraints of the second second | A      Constraints of the second second |
|                                                                                                    |                                                                                                    | Previous                                                                                                    |

| Choese Checkaut Method                          | How do you want to manage your shop?<br>Is sell on Facebook or instagram, create a shop in Commerce Manager or spec with an existing online state.                                                                                                    |           |  |
|-------------------------------------------------|----------------------------------------------------------------------------------------------------|-----------|--|
| Oteres faile Channels     Magnetures     Prodee | Compared and the second second s | M -     M |  |
|                                                 |                                                                                                    | Previous  |  |

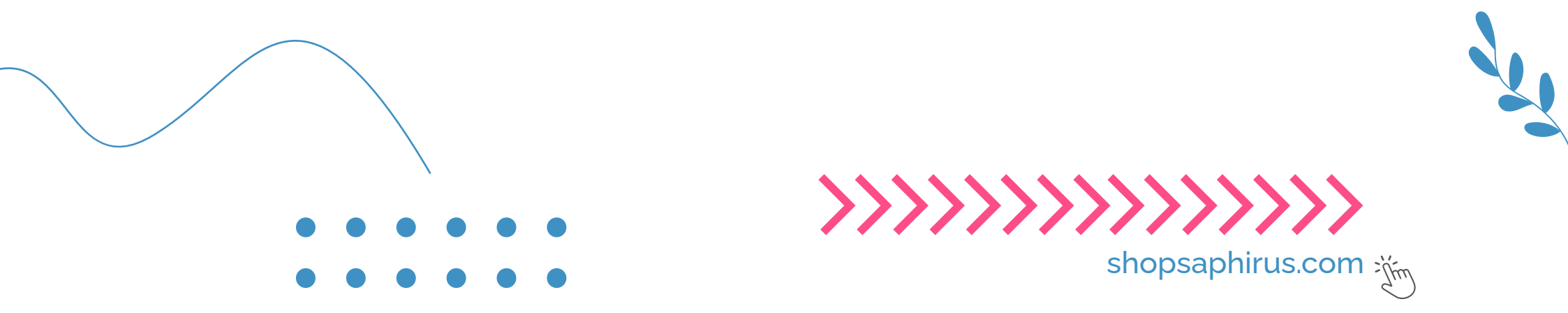

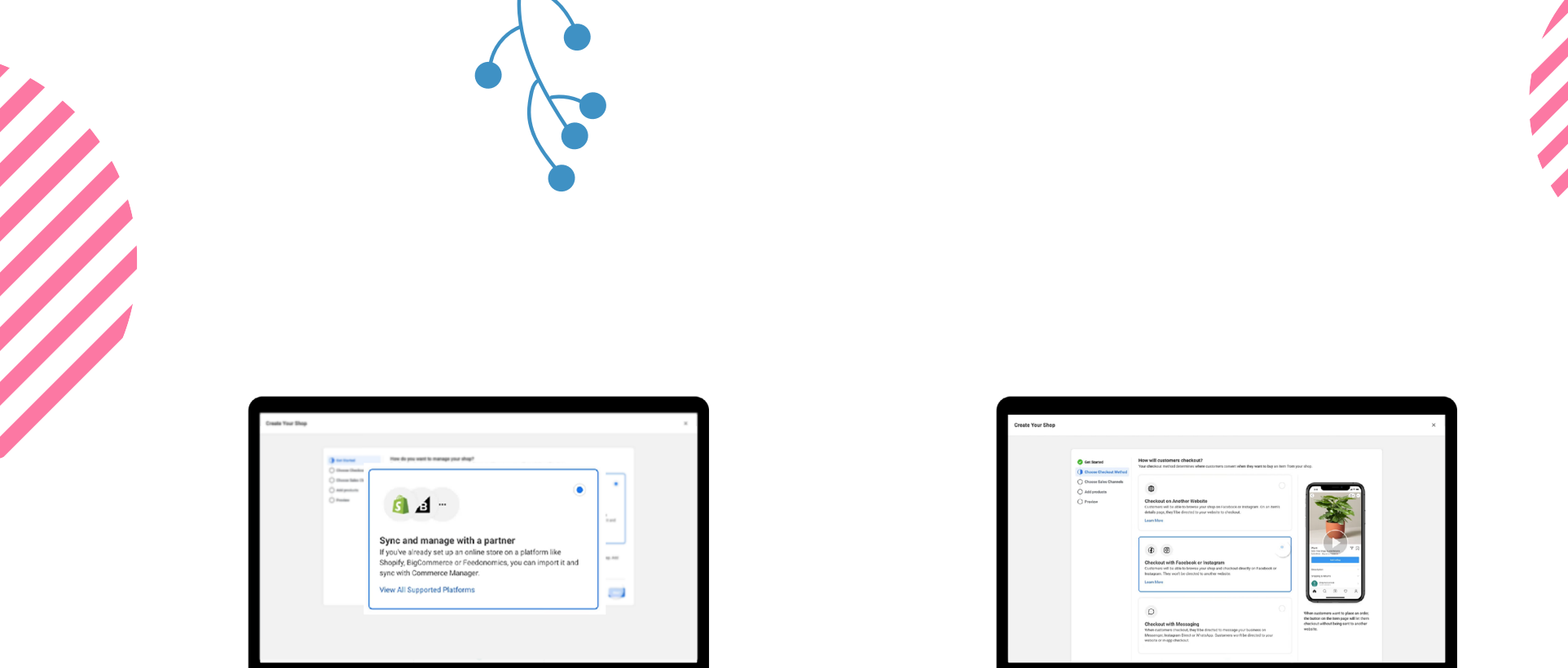

**Click Sync** a partner platform on the right-hand side and follow the link to your partner website to complete setup.

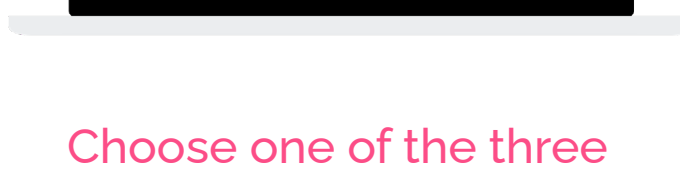

Choose one of the three checkout methods. **Click Next**.

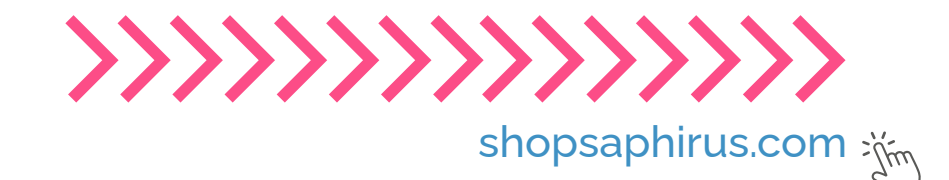

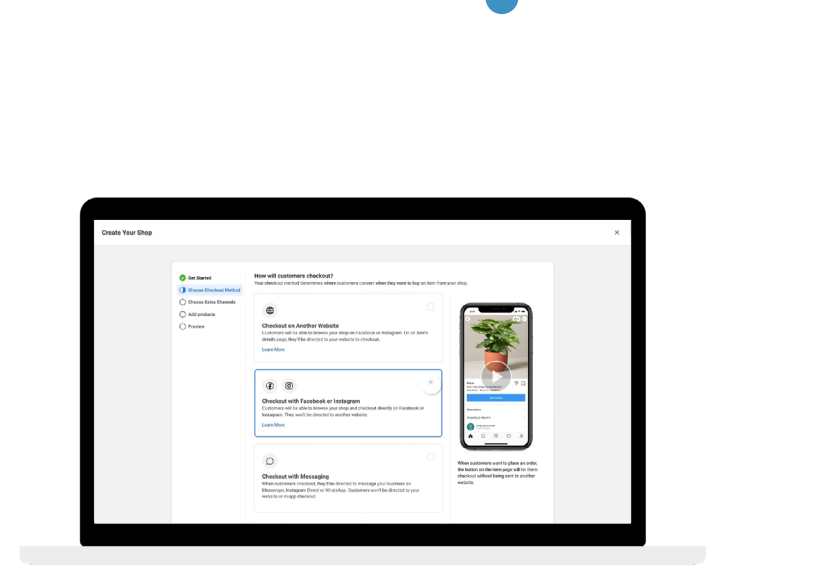

If you want to sell on a Facebook business Page, **choose your Page or create a new one.** Skip this step if you only want to sell on Instagram Shops.

| Create Your Shop                                                |                                                                                                    | × |
|-----------------------------------------------------------------|----------------------------------------------------------------------------------------------------|---|
| <ul> <li>Get Started</li> <li>Choose Checkyut Mathod</li> </ul> | Where do you want to self from?<br>Correct your shap to a document and seless the seles channels you'd like to self from. You'll be able to add additional seles channels after you<br>finds attemp up you refue.                                                                                                    |   |
| Choose Tales Channels  Add products  Preview                    | Raris by Sephinas     Reviser and the second second s |   |
|                                                                 | Biars by Sophirus     Sophirus     Addata hardware     Application                                                                                                    |   |
|                                                                 | Direct Al Annualts                                                                                                    |   |
|                                                                 | Press.                                                                                                    | 1 |
|                                                                 |                                                                                                    |   |

If you want to sell on Instagram, select your Instagram business account. Click Next. Select your Business Manager account or create a new one. Click Next.

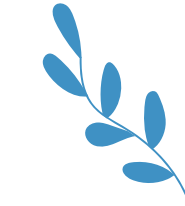

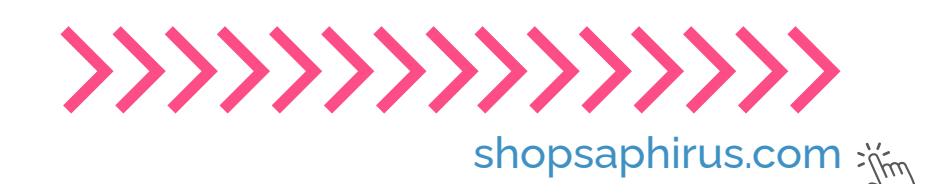

| Create Your Shop |                                                                                                    |                                                                                                    | Save and Finish Later X | Create Your Shop |                                                                                                    |                                                                                                    |
|------------------|----------------------------------------------------------------------------------------------------|----------------------------------------------------------------------------------------------------|-------------------------|------------------|----------------------------------------------------------------------------------------------------|----------------------------------------------------------------------------------------------------|
| create Your Ehop | Cer Steered     Chross Gleakes Method     Chross Gleakes Method     Chross Gleakes Method     Mad products     Provine                                                                                                    | Not produce of a province of all<br>the second second s                                                                                                    | See and Palations X     | Create Your Drop | Cere Sourced Consess Checkool Method Consess Solar Channels Ad products Proviner                                                                    | Yes Deg Council<br>Rest solves and an one of a project of a solvest of a solvest of a project<br>Council and and<br>Council and and and and and and and and and and                                                                                                    |
| unser for the    | Contame Constitution Constitution Constitut | Near produces do per veneral te nell.<br>Maria en en alema interior de la de la | Semant/Hantur X         | Create Your Bag  | <ul> <li>Ge Same</li> <li>Genese Gescheldenberg</li> <li>Desse Gescheldenberg</li> <li>Mar produkt</li> <li>Mar produkt</li> <li>Provine</li> </ul> | The Department The Department The D |

Select the catalog you want to use for your shop and click Next. You can't switch this catalog later.

| Look over your shop details,   |
|--------------------------------|
| review and agree to the Seller |
| Agreement and click Finish     |
| Setup.                         |

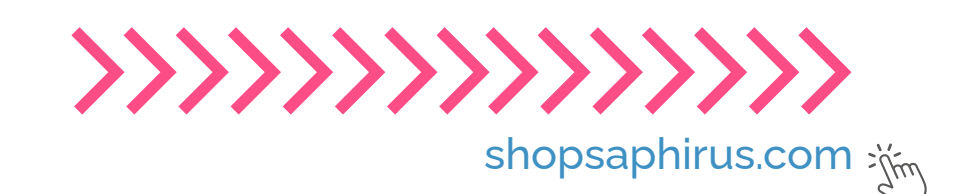

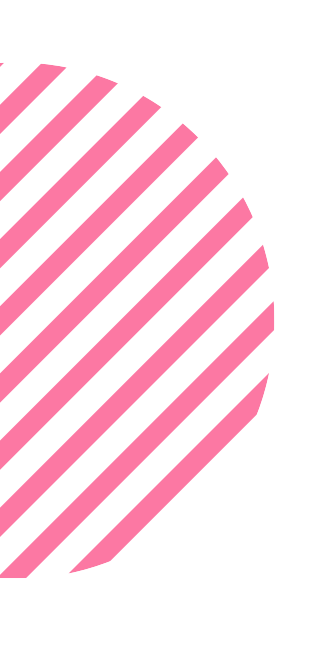

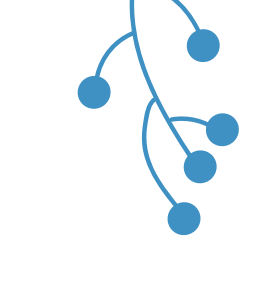

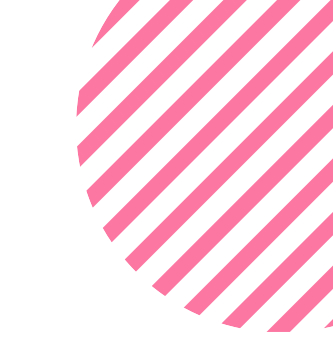

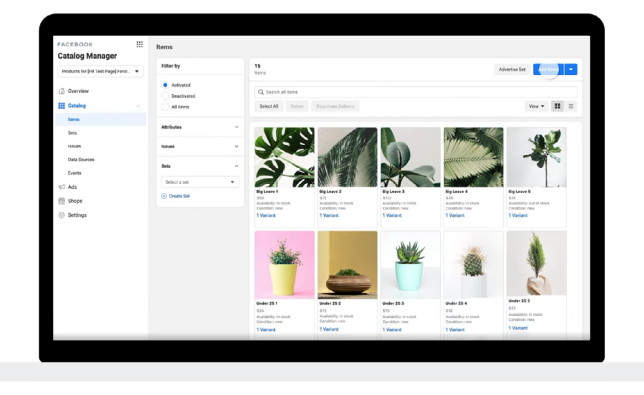

You've now created your shop. Next, you'll want to: Manage your catalog to add any products you want to sell. Create a collection, a group of products you want to feature in your shop.

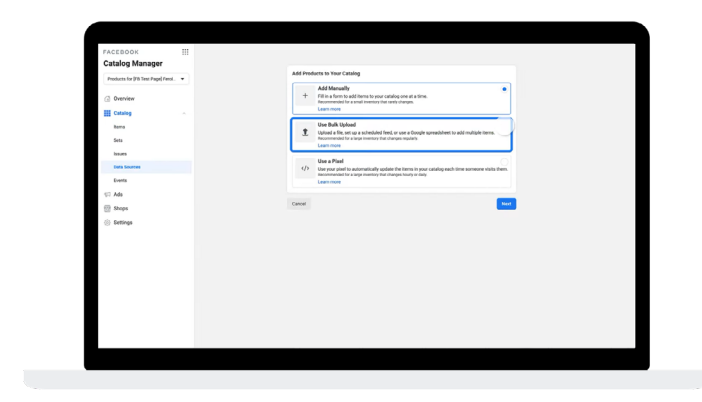

Customize the look and feel of your shop. **Publish your shop.** People can see your shop once we review and approve your collections.

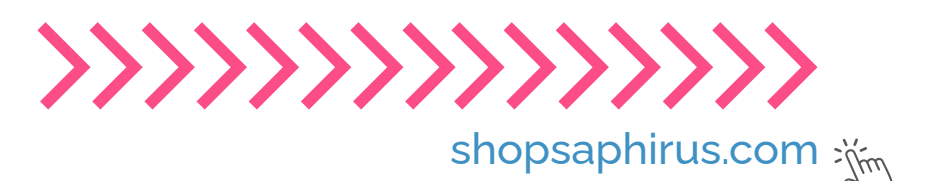

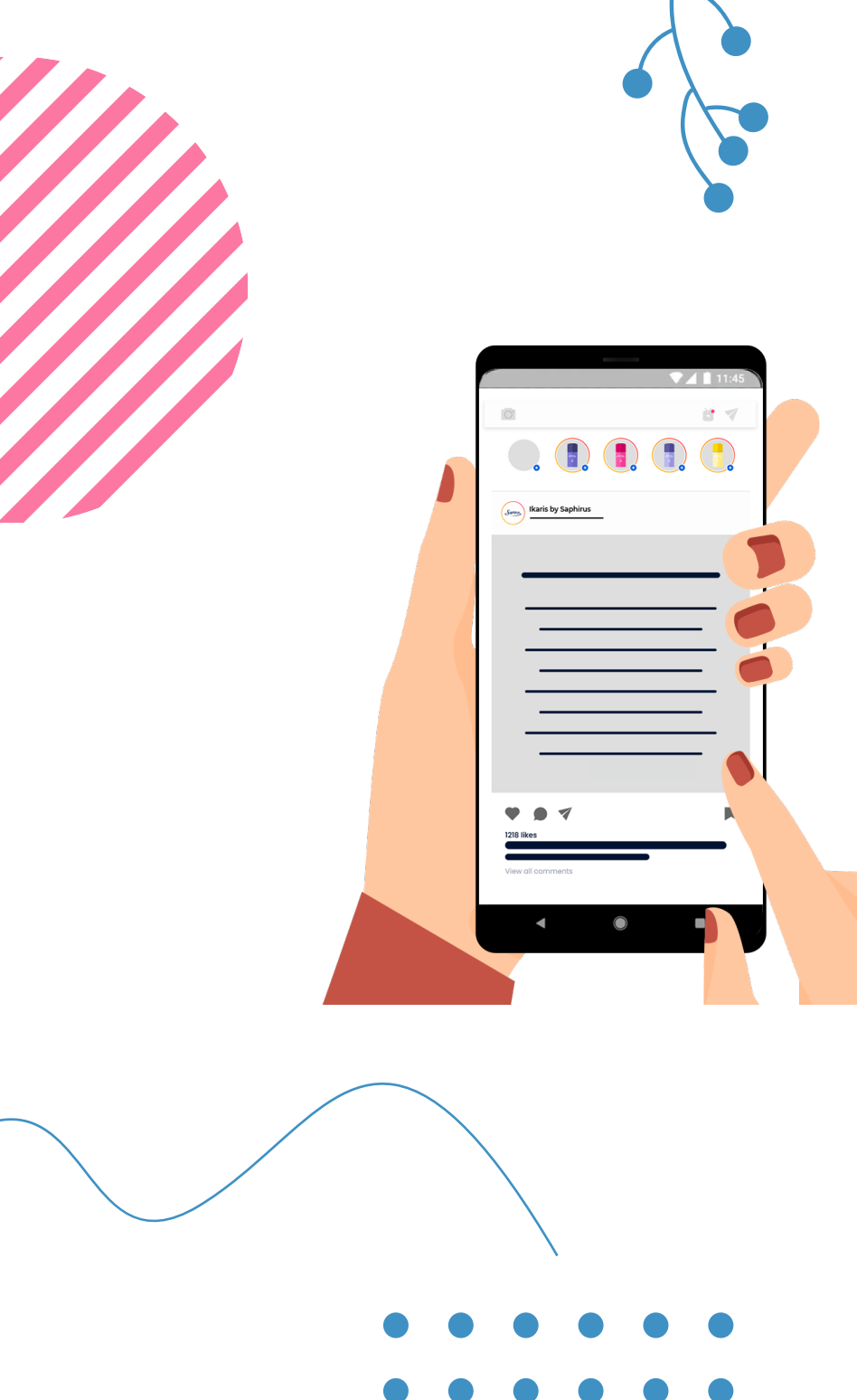

**First**, choose how you want your customers to complete their purchase by selecting a checkout method.

**Next**, choose your sales channels by selecting whether to have your shop on Instagram, Facebook, or both.

Add products to your shop by connecting your existing product catalog or by creating a new one.

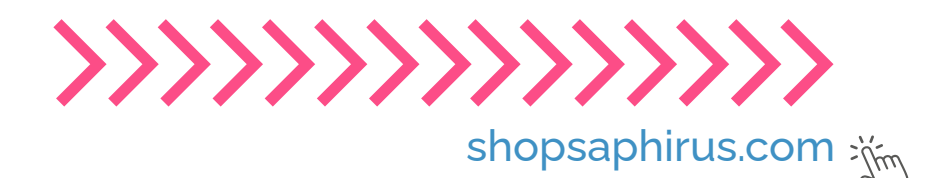

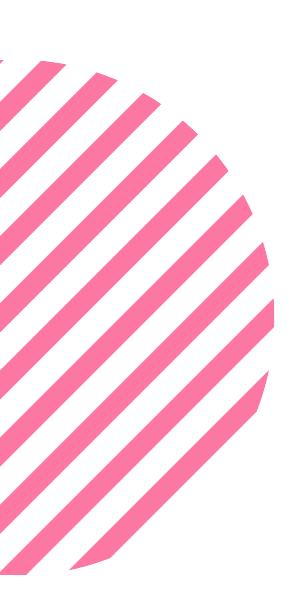

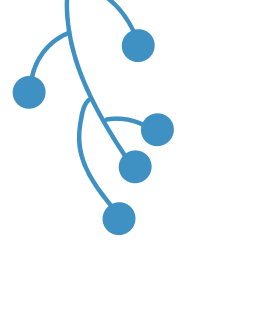

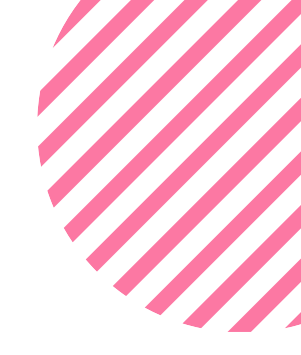

#### FINALLY, REVIEW YOUR SHOP, THEN SUBMIT IT TO FACEBOOK FOR REVIEW!

### CONNECT TO PEOPLE THAT LOVE TO SHOP AND MEET THEM WHERE THEY SPEND MOST OF THEIR TIME.

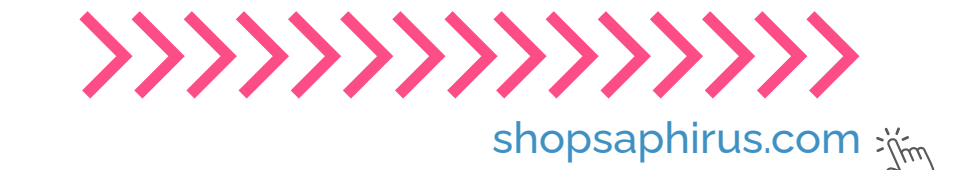

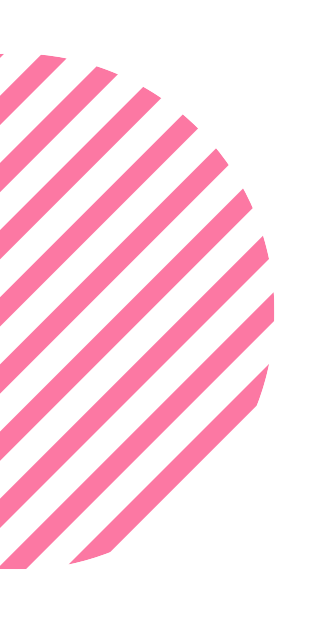

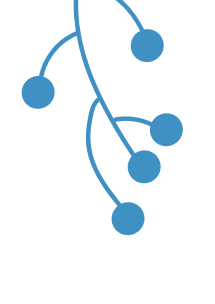

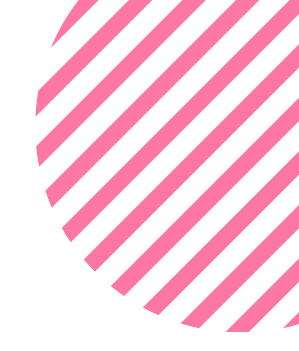

#### **MORE INFORMATION**

You can find more information about using Facebook to become a successful Saphirus reseller on Saphirus Reseller Academy on our website and in these links:

https://bit.ly/SaphirusFB

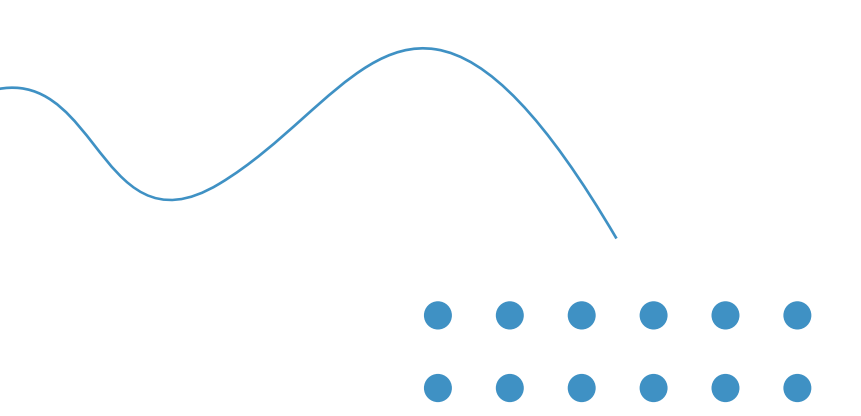

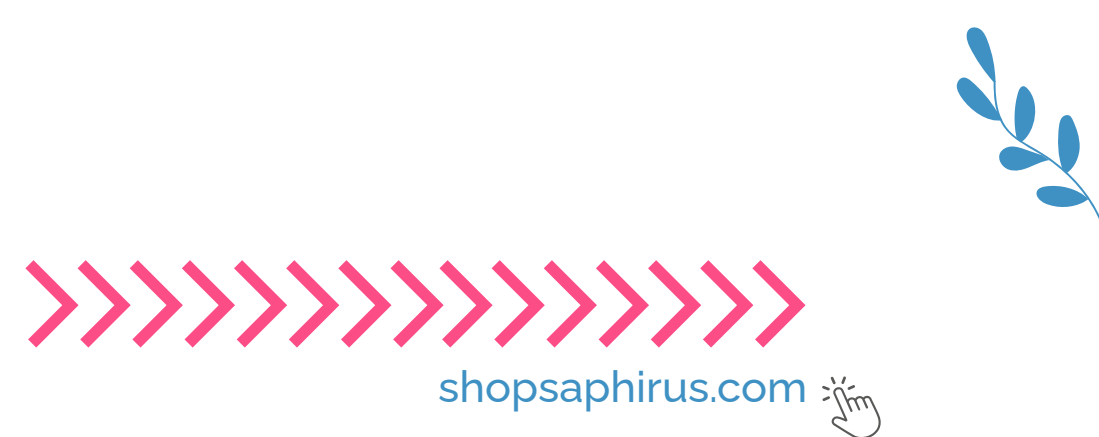

shopsaphirus.com

# Scents that take you places Saphirus

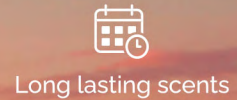

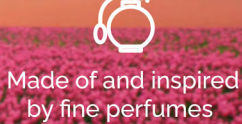

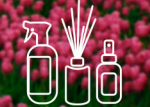

Available in hundreds of fragrances, multiple shapes and formats

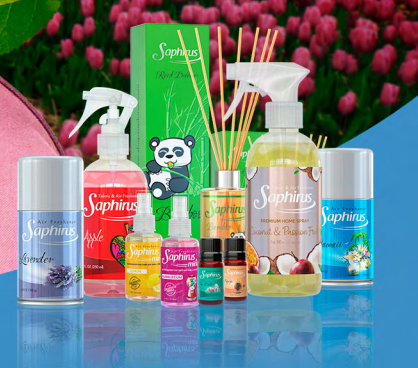